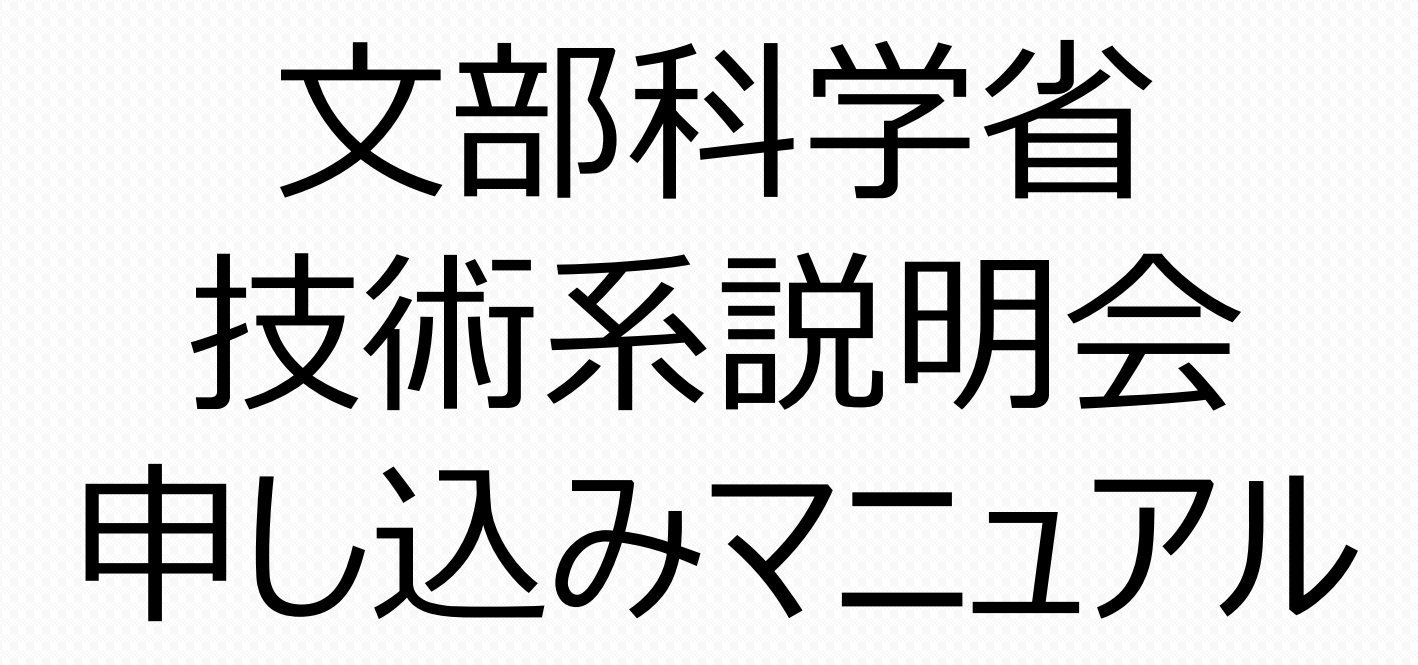

# ■初めて申し込む方 (マイページ未作成の方) ……3ページからご覧ください。

# ■申し込みが2回目以降の方 (マイページ作成済みの方) ……5ページからご覧ください。

◇説明会案内のページから「申込」を選択

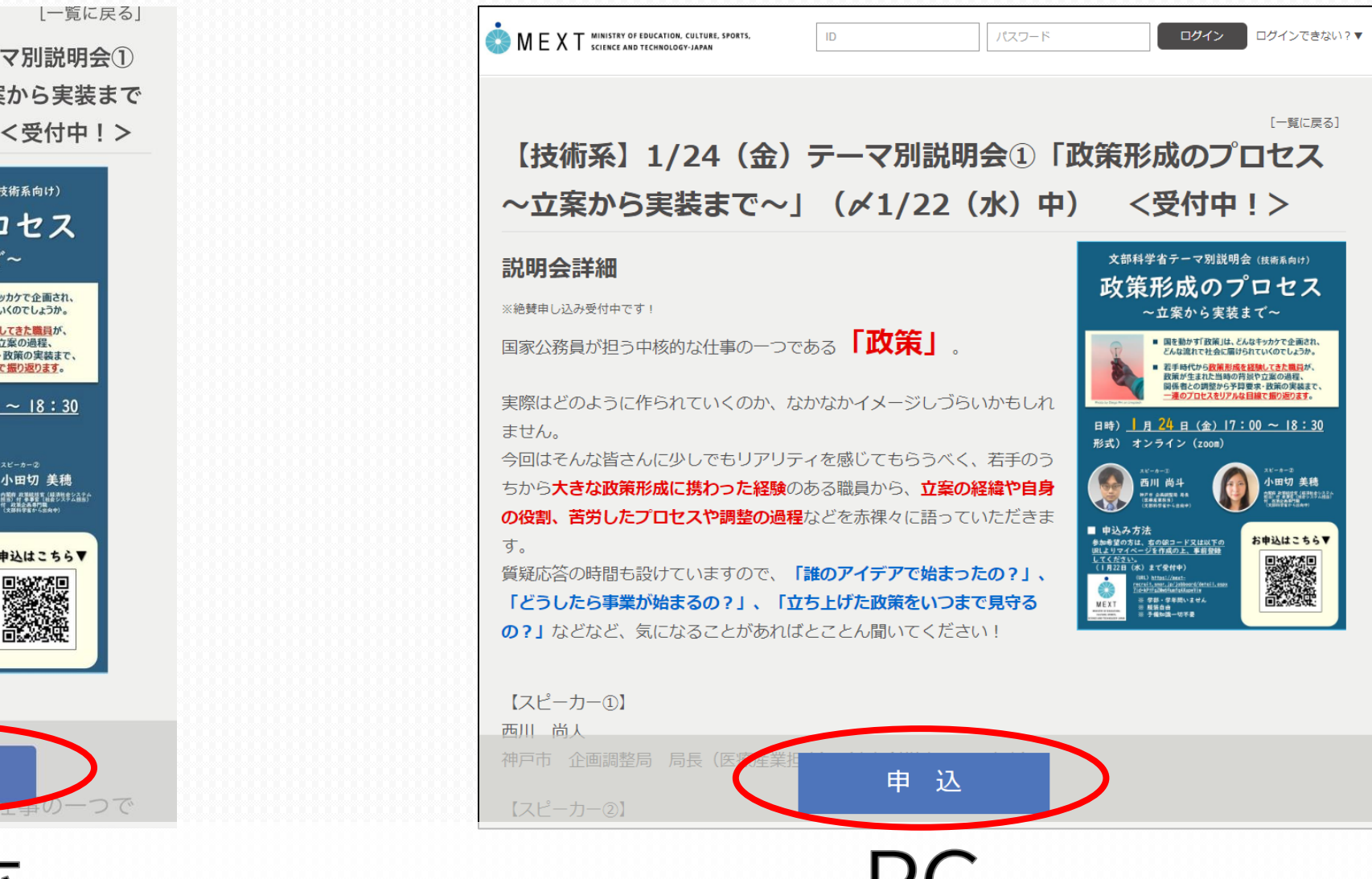

【技術系】1/24(金)テーマ別説明会① 「政策形成のプロセス~立案から実装まで ~」(〆1/22(水)中) <受付中!>

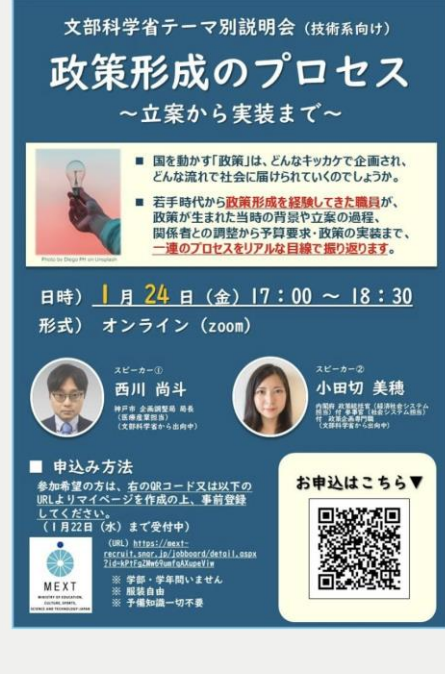

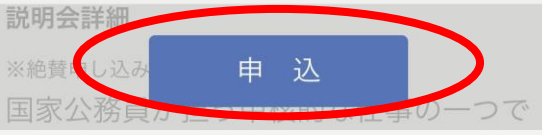

スマホ

#### くてイページを作成 (注意) この作業を完了しても、説明会への申し込みは完了しません。

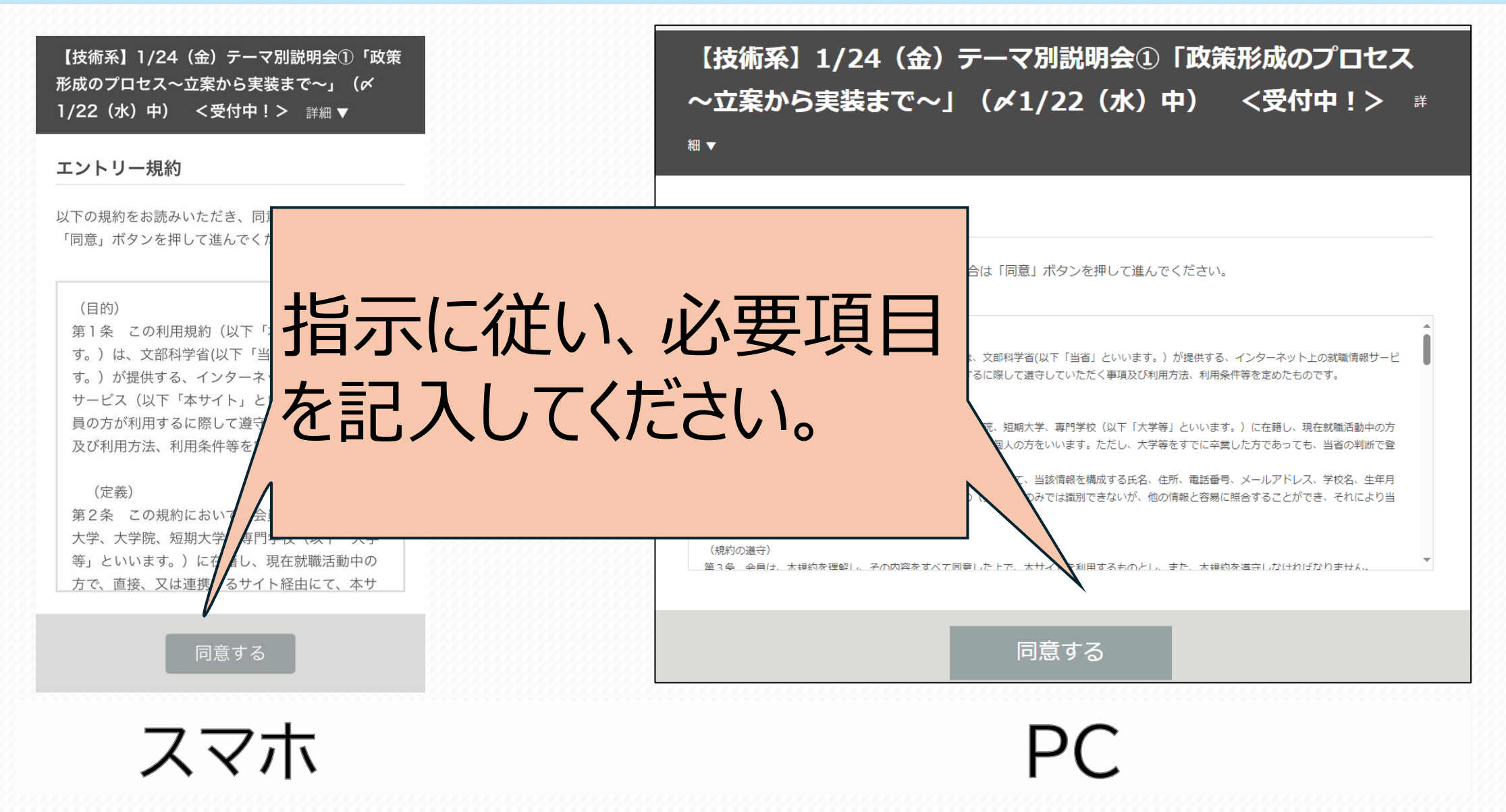

#### ◇マイページにログイン マイページの作成後に、 説明会への申し込みを行います。

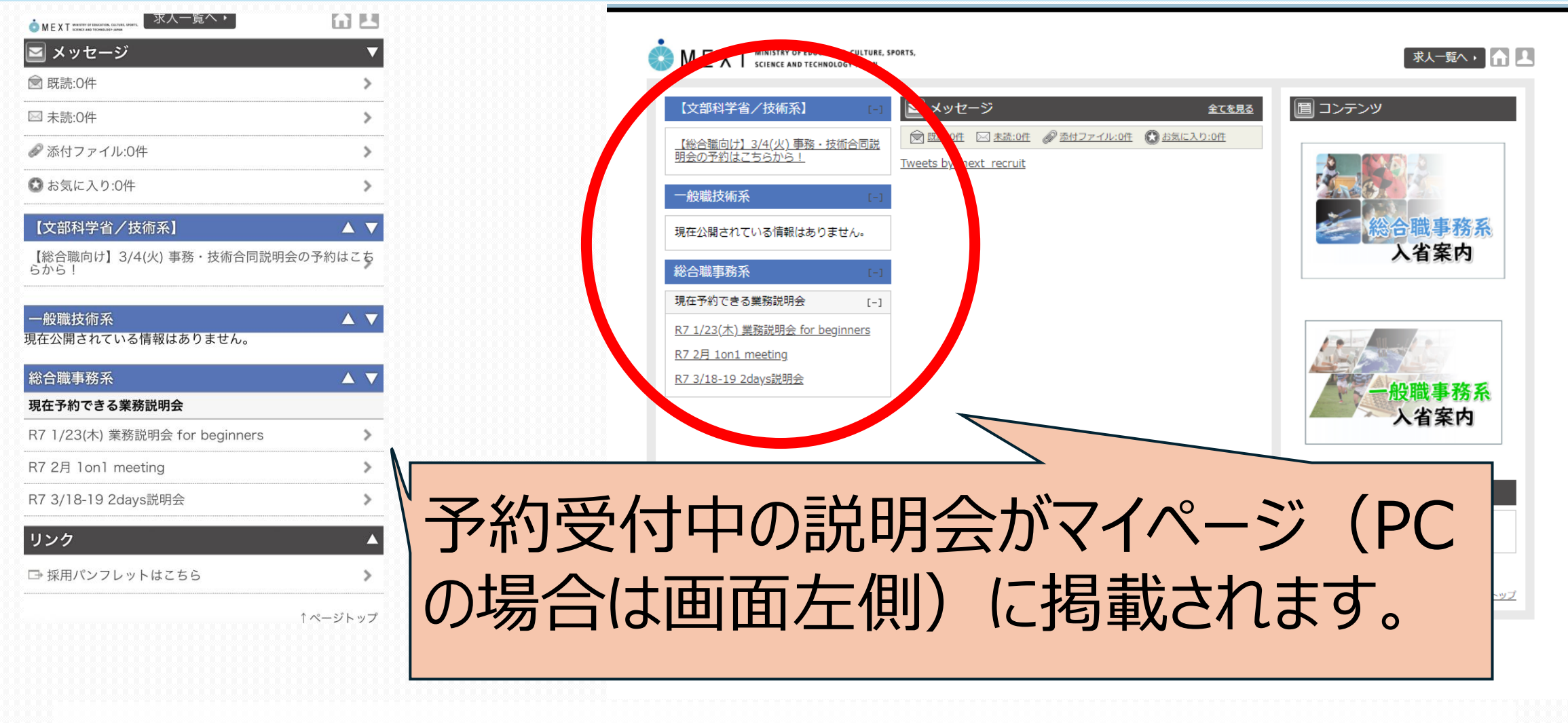

スマホ

5

## ◇説明会の日程を確認

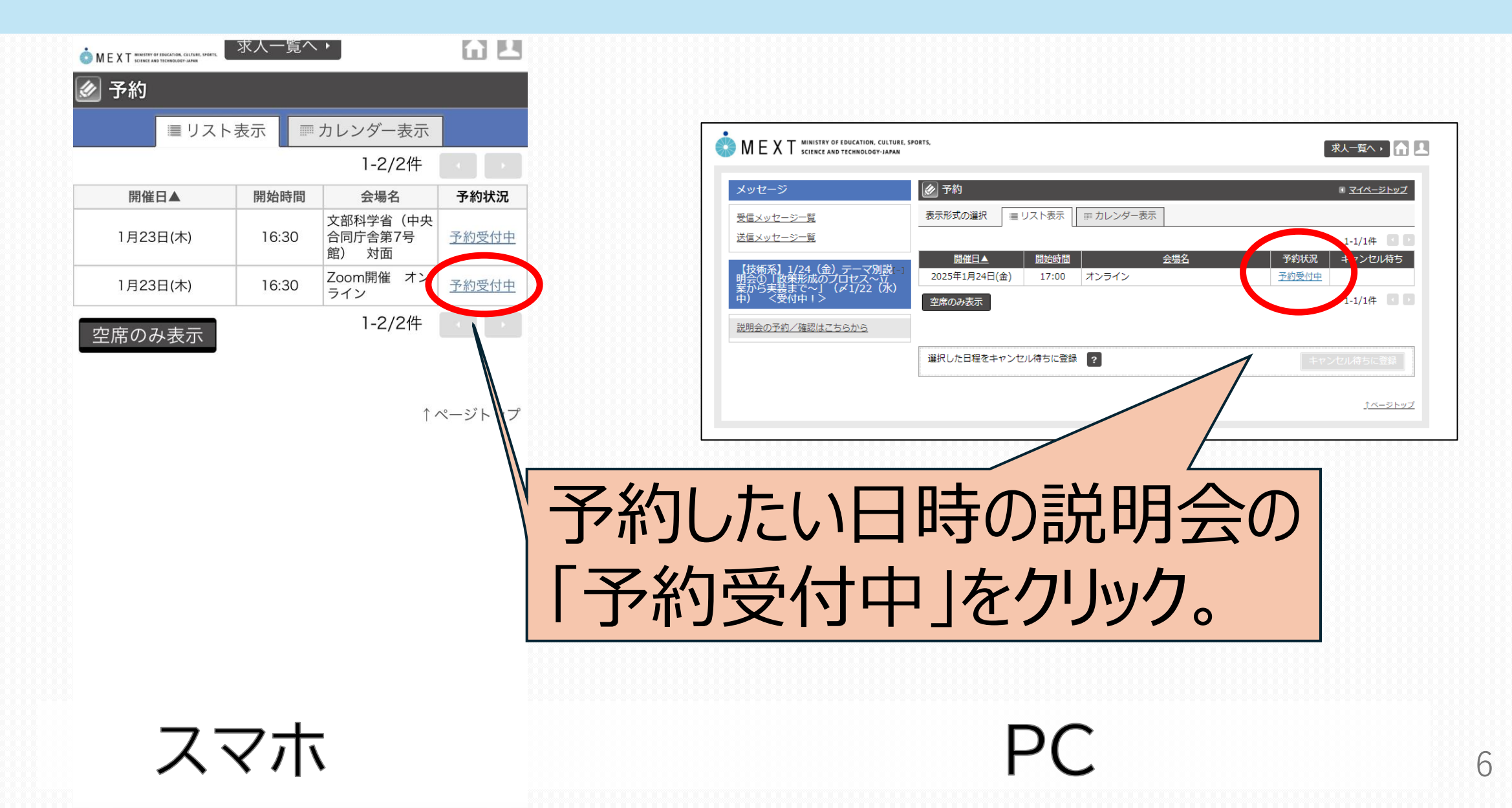

◇予約する日時を確認

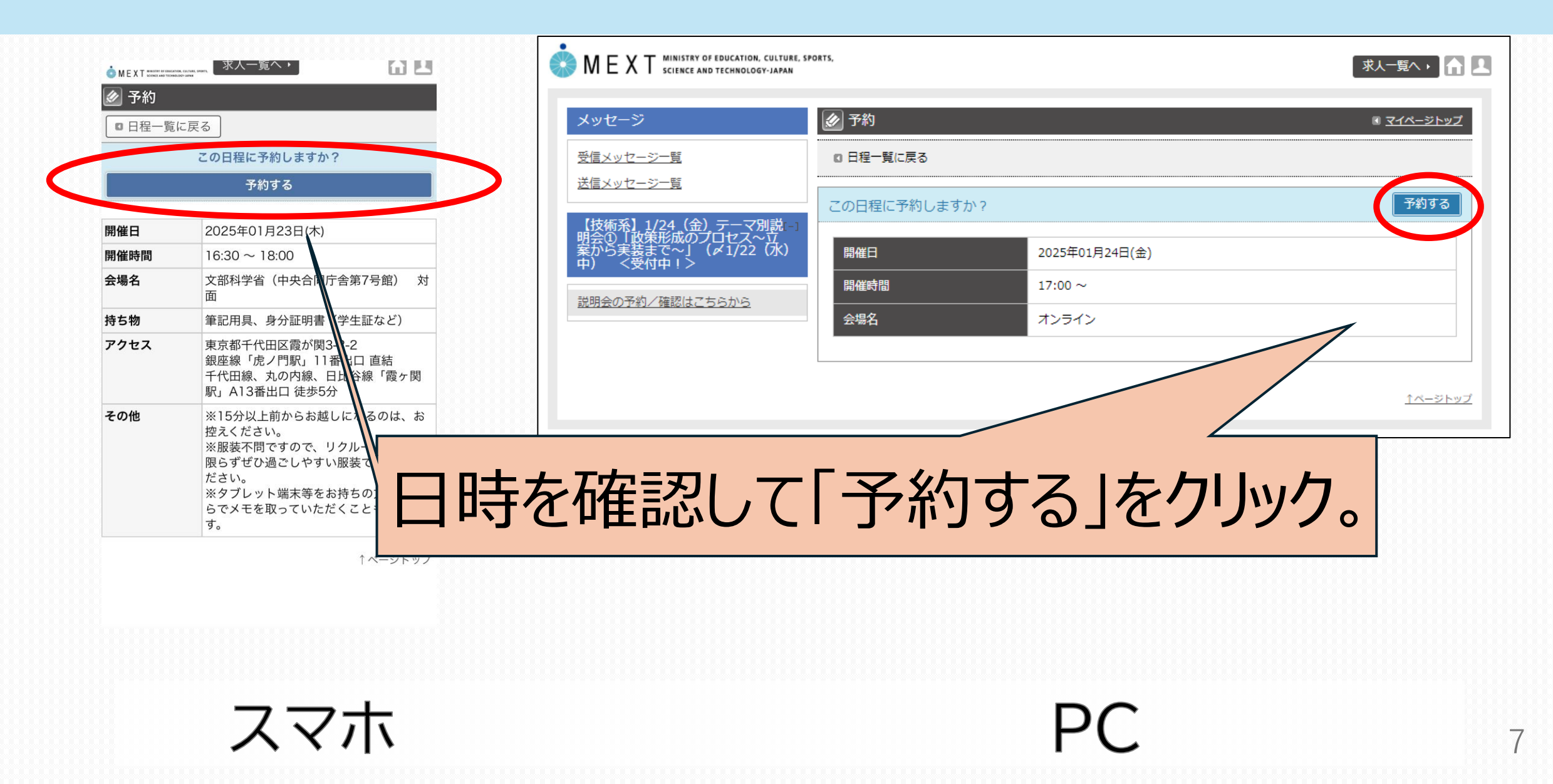

◇予約完了メッセージの表示

| MEXT MINISTRY OF EDUCATION, CULTUR<br>SCIENCE AND TECHNOLOGY-JAPAN       | 求人一覧へ ▶   ▲  |                |
|--------------------------------------------------------------------------|--------------|----------------|
| メッセージ                                                                    |              |                |
| 受信メッセージ一覧                                                                | 0 日程一覧に戻る    |                |
| <u>送信メッセージ一覧</u>                                                         | 予約を完了いたしました。 |                |
| 【技術系】1/24(金)テーマ別説-<br>明会①「政策形成のプロセス〜立<br>案から実装まで〜」(〆1/22(水)<br>中) <受付中!> |              |                |
| <u>説明会の予約/確認はこちらから</u>                                                   | 開催日          | 2025年01月24日(金) |
|                                                                          | 開催時間         | 17:00 ~        |
|                                                                          | 会場名          | オンライン          |
|                                                                          |              |                |
|                                                                          |              | <u>↑ページトップ</u> |
|                                                                          |              | <u></u>        |

◇予約が完了するとメールとメッセージで案内があります。

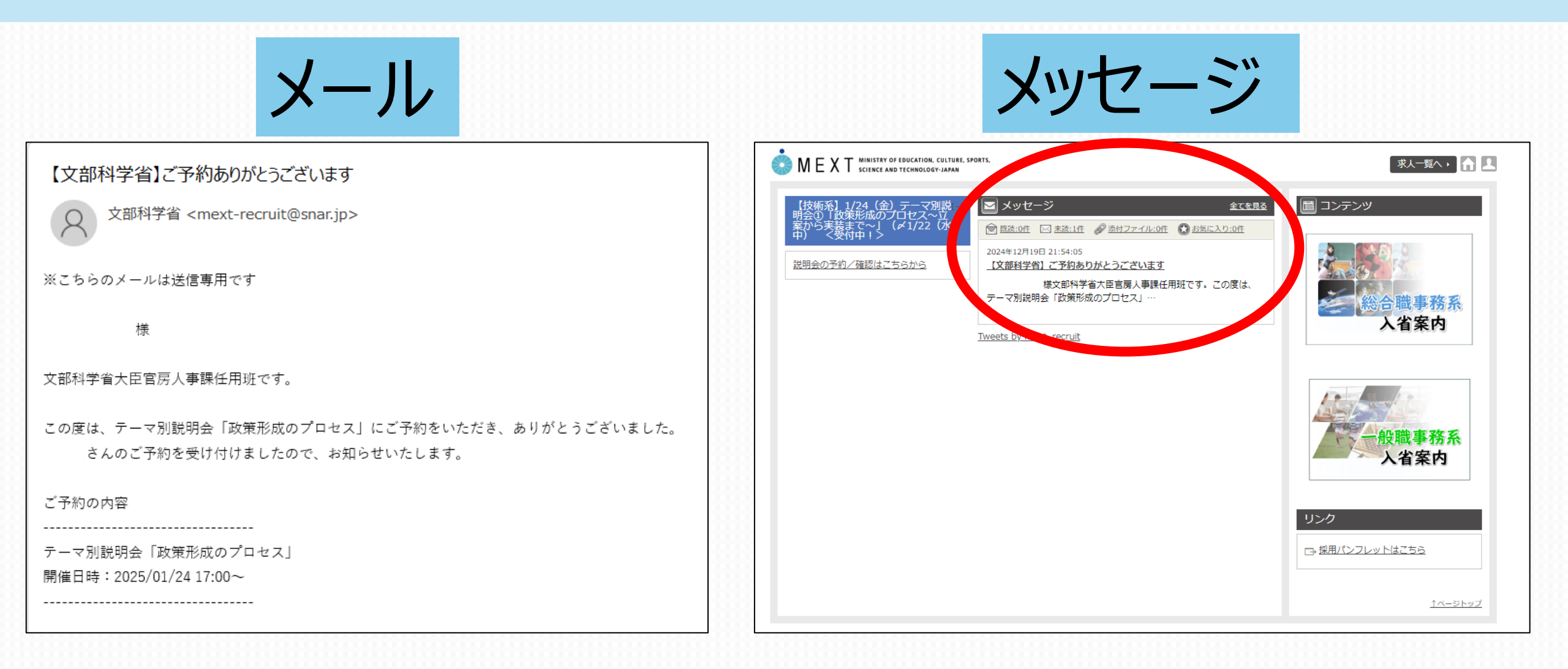

## 技術系説明会の申込に関してご不明点があれば 下記までご連絡ください。

### お問い合わせ先

### 大臣官房人事課任用班任用第二係 電話番号:03-5253-4111(代表)(内線3426) メールアドレス:saiyou-tech@mext.go.jp